## 操作ガイド

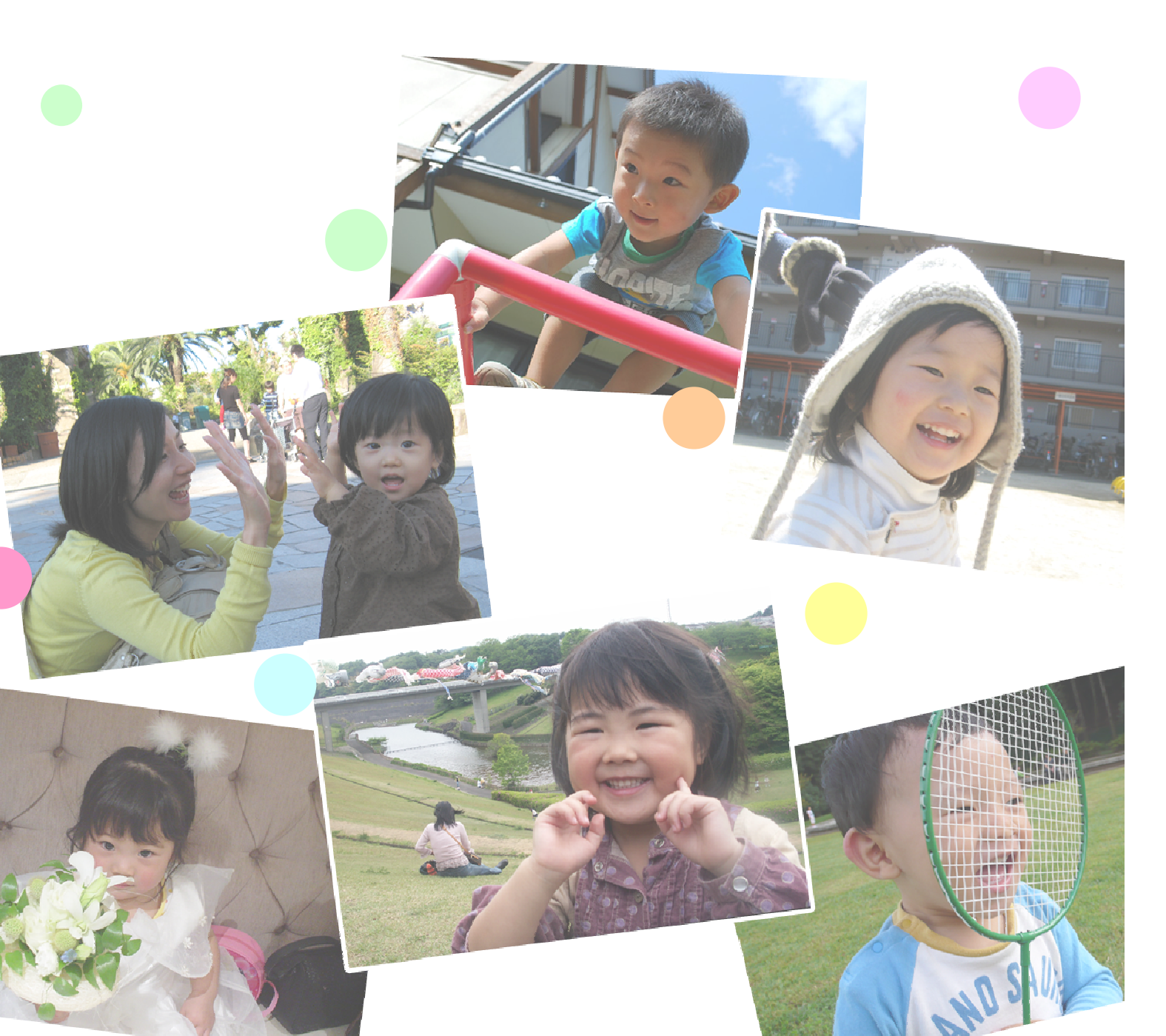

目次

| 注意事項                              | . 1 |
|-----------------------------------|-----|
| 1.my PhotoGoods のインストール           | . 2 |
| 2.my PhotoGoods 新規登録方法            | . 3 |
| 3.my PhotoGoods オンラインプリント         | . 5 |
| 4.DP プリントかんたん注文                   | . 6 |
| 4−1.画像の選択                         | . 6 |
| 4−2.画像の編集                         | . 9 |
| 4−3.注文の確認1                        | 10  |
| 5.DP プリント高機能注文1                   | 12  |
| 6.フォトブックかんたん注文1                   | 13  |
| 6–1.カバー選択1                        | 13  |
| 6-2.表紙写真1                         | 13  |
| 6-3.中ページ写真1                       | 6   |
| 6-4.編集・プレビュー1                     | 8   |
| 6-5.注文情報入力2                       | 22  |
| 7.my WebPhoto2                    | 23  |
| 8.その他の操作方法                        | 24  |
| 8-1.Windows Vista、7 環境にて起動できない場合2 | 24  |
| 8-2.パスワードを忘れてしまった場合2              | 24  |
| 9.my PhotoGoods のアンインストール2        | 25  |

※web photo オンラインプリント(旧バージョン)からアップデートの場合にはファイル名や フォルダ名、ショートカット名は web photo オンラインプリントのままとなります。

本マニュアルではWindows XPを使用してご説明しております。Windows Vista、7 では説明画面が多少異なる 場合がありますがご了承ください。Vista、7 環境にてソフト起動時、自動更新時にうまく起動できない場合は、 ユーザーアカウントコントロール(UAC)をオフにしてご使用ください。

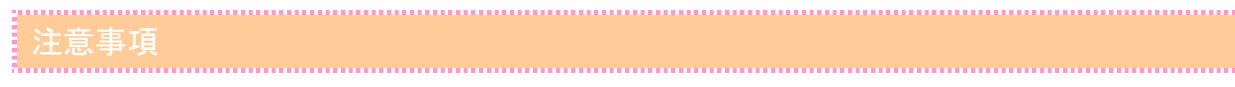

①画像の選択画面で表示できる画像数について

『DP プリント簡単注文』、『DP プリント高機能注文』にて、画像の選択画面で表示できる画像数は 8192 枚 です。指定したフォルダ内に 8193 枚以上の画像が入っている場合、8193 枚目以降の画像は表示されま せんのでご注意ください。

また、<br />
画像サイズは<br />
最大 10240<br />
pixel × 10240<br />
pixel まで表示可能です。

#### ②一度に注文できる画像数

『DP プリント簡単注文』、『DP プリント高機能注文』にて、一度に注文できる画像数は 999 枚までです。 999 枚を超える画像を選択した場合、下記メッセージが表示され、1000 枚目以降の画像は反映されませんのでご注意ください。

| my Pho | toGoods                   | ×      |
|--------|---------------------------|--------|
| (j)    | 1回の注文で999画像を超えた枚数を選択することは | できません。 |
|        | ОК                        |        |

③1 画像当たりの注文枚数の上限

『DP プリント簡単注文』、『DP プリント高機能注文』にて、1 つの画像当たり最大 99 枚まで注文が可能です。

④本ソフトウェアは Windows XP、Vista、7 32bit に対応しています。64bitOS には対応していません。

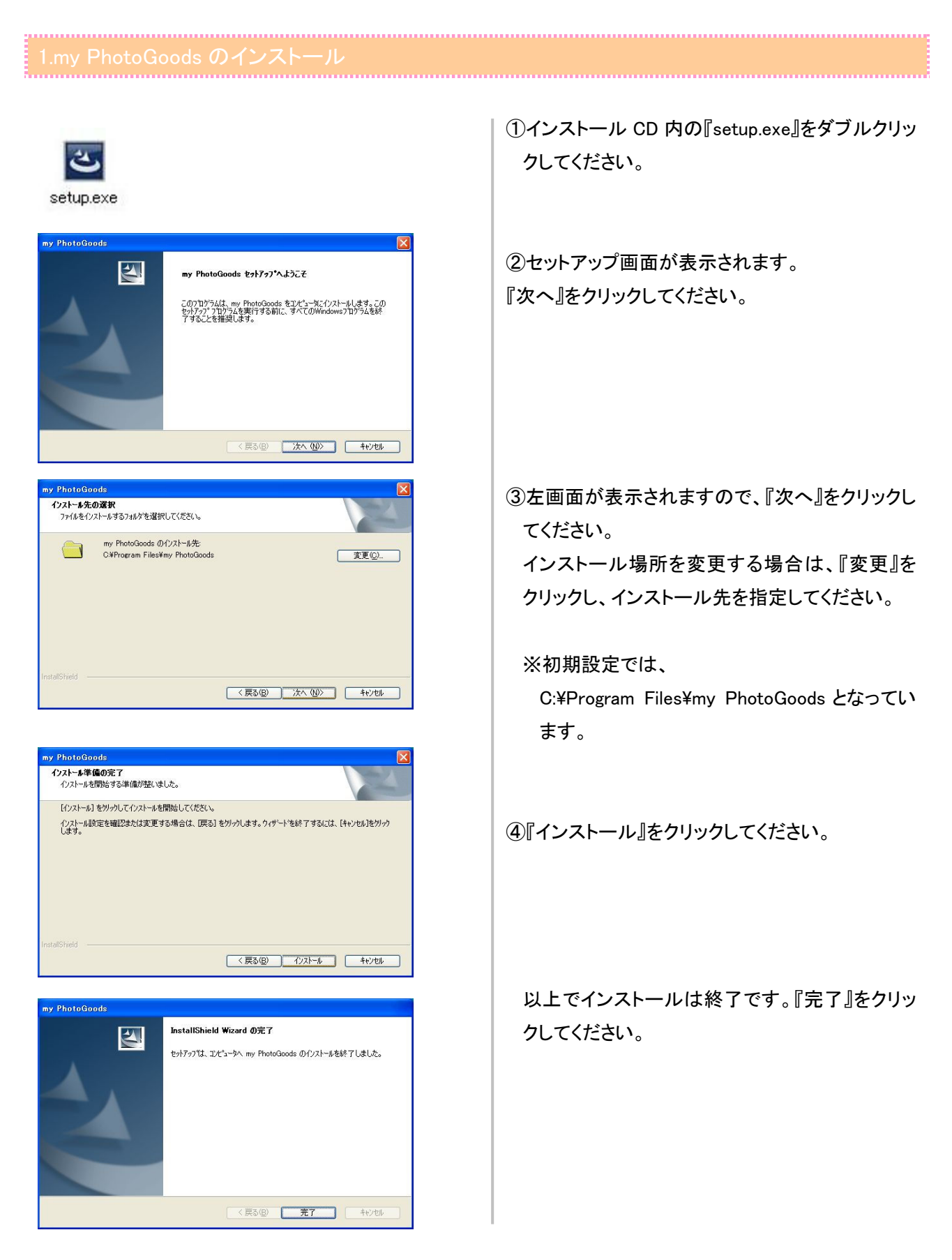

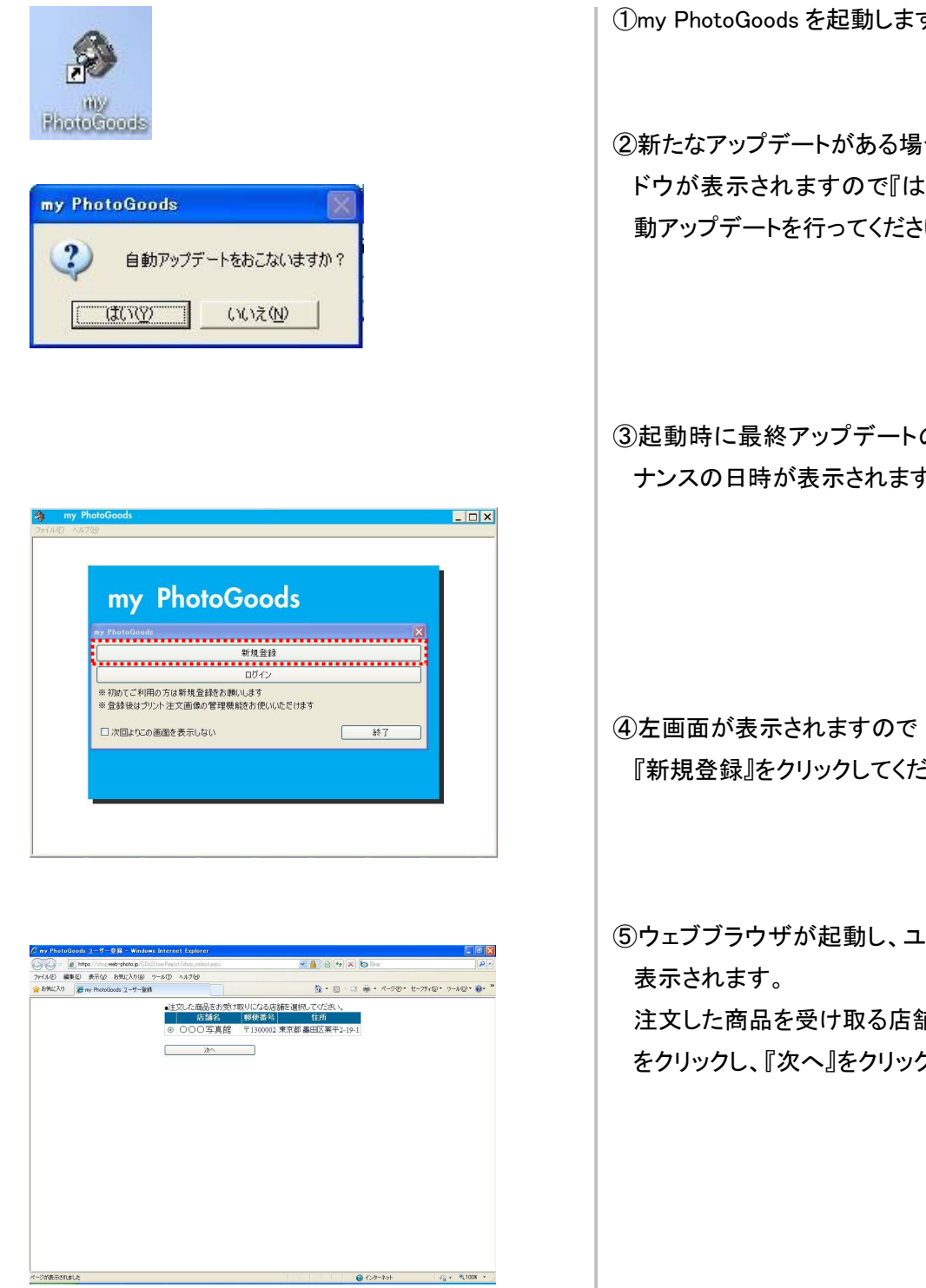

①my PhotoGoods を起動します。

②新たなアップデートがある場合には、確認ウイン ドウが表示されますので『はい』をクリックし、自 動アップデートを行ってください。

③起動時に最終アップデートの内容、定期メンテ ナンスの日時が表示されます。

『新規登録』をクリックしてください。

⑤ウェブブラウザが起動し、ユーザー登録画面が

注文した商品を受け取る店舗のチェックボックス をクリックし、『次へ』をクリックしてください。

| ny PhotoGoods 2 - 7 - 0 8 - Windows Internet Explorer                                                                                                    |                                 |                |
|----------------------------------------------------------------------------------------------------|---------------------------------|----------------|
| With the second second se | 100 🗙 🙀 🖓 🚧 💫 Gen               | P              |
| ペルシ 編集(2) 表示(2) お気に入り(4) ワール(2) へルフ(2)<br>お気に入り 編集(2) 売売(2) たかい(2) マール(2) (4) (4) (4) (4) (4) (4) (4) (4) (4) (4                                                                                                    | \$2 • 10 · 13 ⊕ • 4-500 • 11-77 | (5)• 9-M0)• 🔐• |
| Public Andrew T A WA                                                                                                    |                                 |                |
| ■ご利用店舗<br>○○○写真                                                                                                    | <b>18</b><br>〔館                 |                |
| ■ユーザー登                                                                                                    | 緑に必要な情報をご入力べださい。                |                |
| メールアドレ                                                                                                    | Z meneral de la company         |                |
| パスワード                                                                                                    | ••••••                          |                |
|                                                                                                    | (depa)                          |                |
| 民名                                                                                                    | E.M.                            |                |
| 氏名(カナ)                                                                                                    | 1.44 (Januar)                   |                |
| 電話番号                                                                                                    | ann - Mart - Marai              |                |
|                                                                                                    | 展る 次へ                           |                |
|                                                                                                    |                                 |                |
|                                                                                                    |                                 |                |
|                                                                                                    |                                 |                |
|                                                                                                    |                                 |                |
|                                                                                                    |                                 |                |
|                                                                                                    |                                 |                |
|                                                                                                    |                                 |                |
|                                                                                                    |                                 |                |
|                                                                                                    |                                 |                |

 ● (Photodoxid) (-15-08) - Market Subtract
 ● (Photodoxid) (-15-06)

 ● (Photodoxid) (-15-06)
 ● (Photodoxid) (-15-06)
 ● (Photodoxid) (-15-06)

 ● (Photodoxid) (-15-06)
 ● (Photodoxid) (-15-06)
 ● (Photodoxid) (-15-06)

 ● (Photodoxid) (-15-06)
 ● (Photodoxid) (-15-06)
 ● (Photodoxid) (-15-06)

 ● (Photodoxid) (-15-06)
 ● (Photodoxid) (-15-06)
 ● (Photodoxid) (-15-06)

 ● (Photodoxid) (-15-06)
 ● (Photodoxid) (-15-06)
 ● (Photodoxid) (-15-06)

 ● (Photodoxid) (-15-06)
 ● (Photodoxid) (-15-06)
 ● (Photodoxid) (-15-06)

 ● (Photodoxid) (-15-06)
 ● (Photodoxid) (-15-06)
 ● (Photodoxid) (-15-06)

| 2016年 2015月10日は2216名時に30次します<br>本名:12115月10日は2216名時に30次します                                                                                                    |       |
|----------------------------------------------------------------------------------------------------|-------|
|                                                                                                    |       |
| cds2をご利用いただきありがとうございます。                                                                                                    |       |
| 下記のURLをクリックし、ユーザー登録処理を完了してください。                                                                                                    |       |
| impu/fulee_web-phote_in/CD/2019eff.cogn/buer_rogit_augo/de=36/4427330e439411a&d92e65994a/&crone=20100331<br>登録完了画面が決示されたら、アプリケーションよりログインできます。<br>(このURLの有効期間(は24時間です)) | 82246 |
| お問い合わせは下記まで。                                                                                                    |       |
|                                                                                                    |       |
| ■ 老师你由                                                                                                    |       |

 ⑥ユーザー情報入力画面が表示されますので メールアドレス パスワード
 氏名
 電話番号
 を入力し、『次へ』をクリックしてください。
 ※メールアドレスは必ず半角英数で入力してく ださい。
 またフリーメールや携帯電話のメールアドレ スは自動返信メールが届かない
 場合がありますのでプロバイダーなどのメー ルアドレスをご使用ください。

⑦確認画面が表示されますので入力内容をご確 認の上『認証メールを送信』をクリックしてくださ い。

⑧入力していただいたメールアドレスに登録確認
 メールが届きます。
 メール内の URL をクリックし、ユーザー登録を完
 了してください。

#### 3.my PhotoGoods オンラインプリント

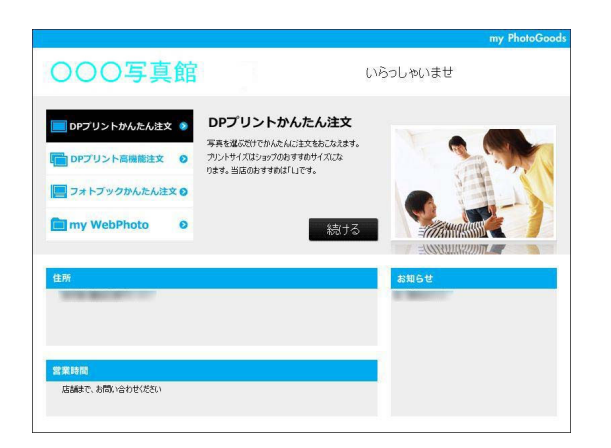

①my PhotoGoods のログイン画面でメールアドレ ス・パスワードを入力し、『ログイン』をクリックし てください。

②トップ画面が表示されます。

- <DP プリントかんたん注文> 当店おすすめサイズ(L)で写真プリントを注文 することができます。
- <DP プリント高機能注文> お好きなサイズで写真プリントを注文すること ができます。
- <フォトブックかんたん注文> フォトブックを作成することができます。
- <my WebPhoto> 以前ご注文頂いた画像の閲覧、削除ができま す。

#### 4.DP プリントかんたん注文

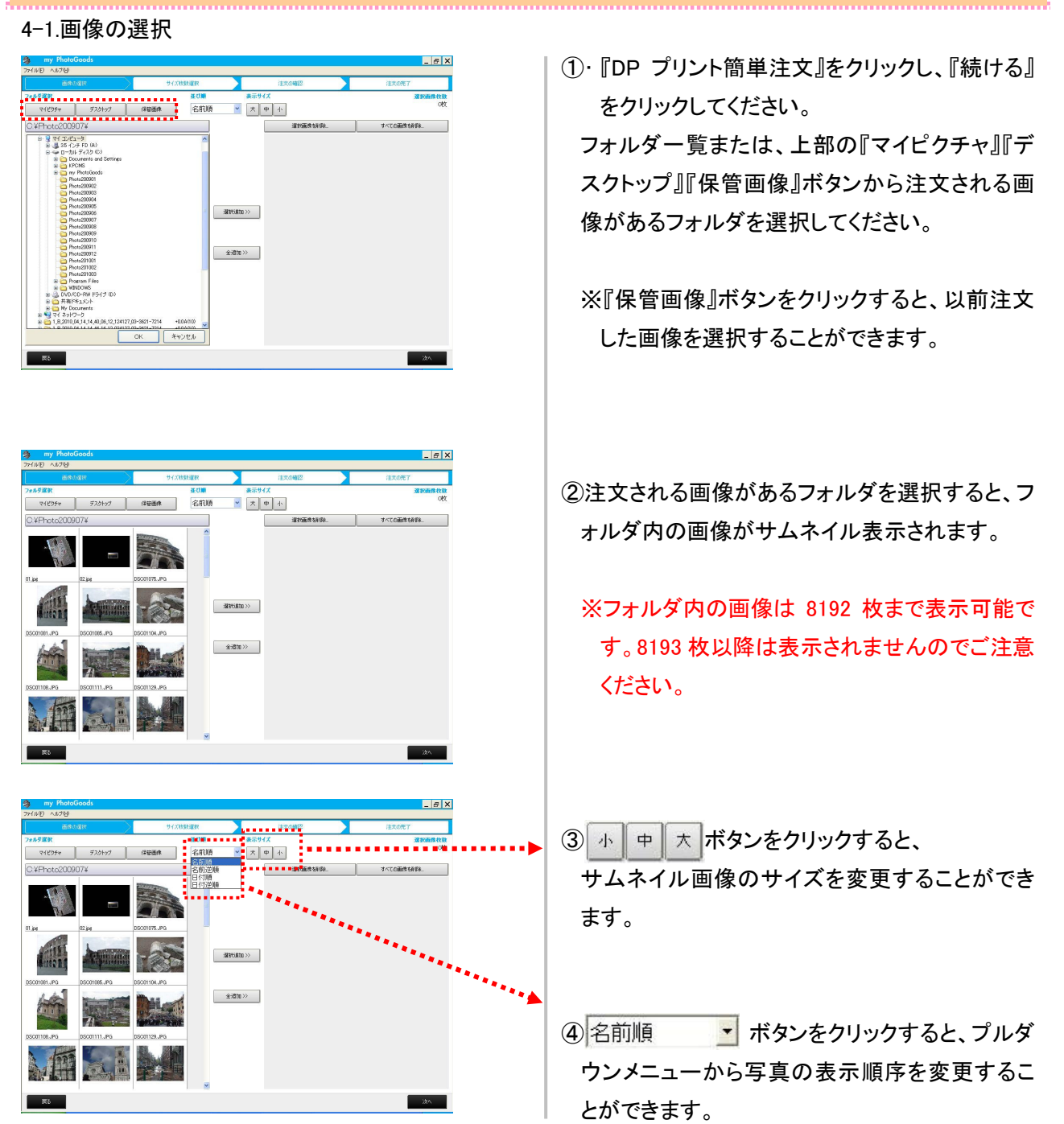

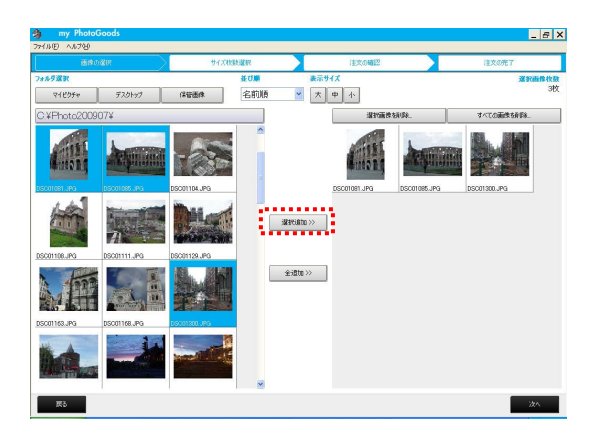

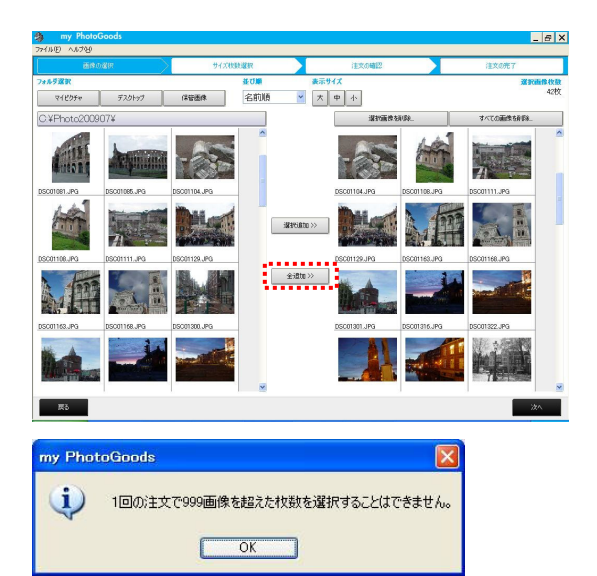

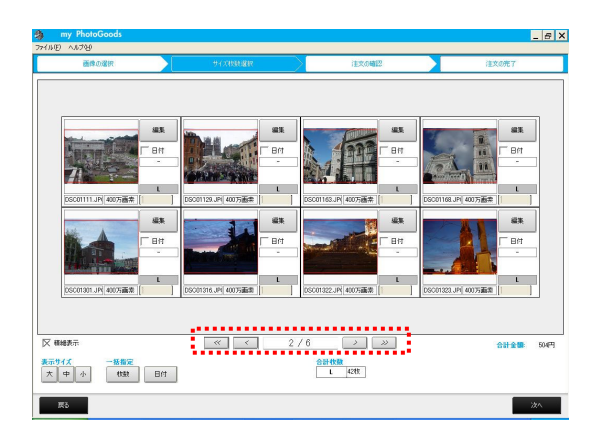

⑤サムネイルをクリックし、プリント画像を選択しま す。

選択された画像は背景が白⇒青に 変わります。再度クリックすると青⇒白に変わり、 選択が解除されます。

画像を選択したら『選択追加>>』ボタンを クリックすると、写真が追加されます。

⑥『全追加>>』ボタンをクリックすると表示されているフォルダ内の、全ての画像を追加することができます。

プリントする画像を選択したら、『次へ』をクリック してください。

※一度に注文できる画像数は最大 999 枚までで す。追加した画像が 1000 枚を超えた場合には 左のようなメッセージが表示され 1000 枚以降 の画像は反映されませんのでご注意下さい。

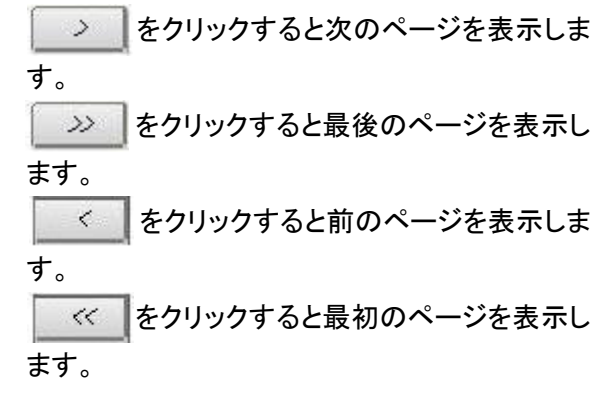

#### ⑦サイズ枚数選択画面が表示されます。

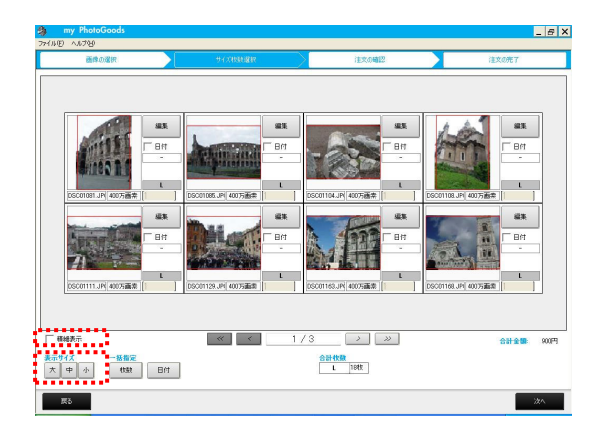

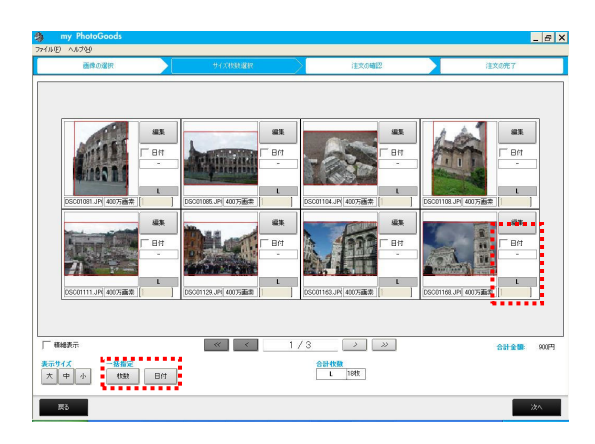

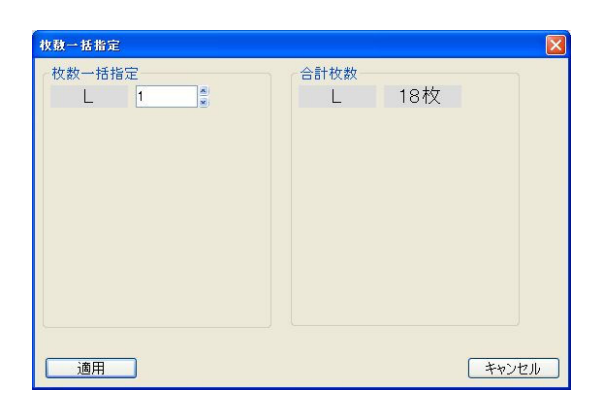

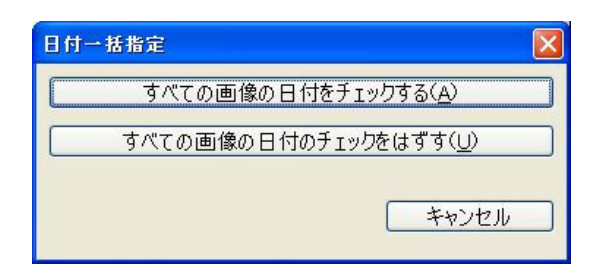

⑧『表示サイズ』は『大中小』の三段階に変更する ことができます。

左画面では表示サイズ『中』にしています。

- ※『精細表示』にチェックを入れるとサムネイル を綺麗に表示することができます。
- ⑨『日付』チェックボックスをクリックすると写真に
   日付を入れることができます。
   ※日付が元から画像に焼きこまれている
   場合、二重にプリントされてしまいますのでご
   注意ください。

[1] ・ の上下をクリックすると 枚数を変更することができます。

 ⑩『枚数一括指定』ボタンをクリックすると、全ての 写真の枚数指定ができます。
 プリント枚数を指定し『適用』をクリックしてください。

 ①『日付ー括指定』ボタンをクリックすると、全ての 写真に日付を入れることができます。
 一括指定する場合には『すべての画像の日付を チェックする』をクリックしてください。

#### 4-2.画像の編集

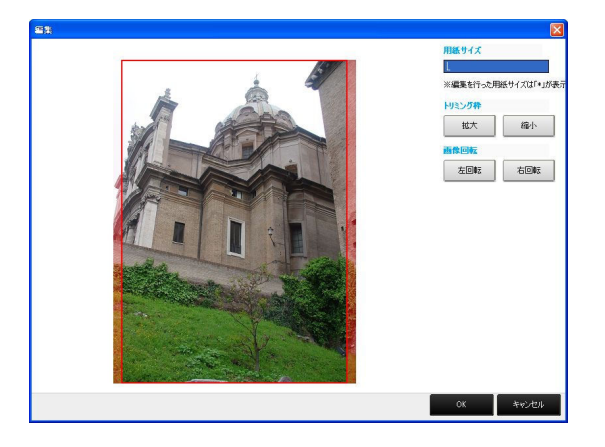

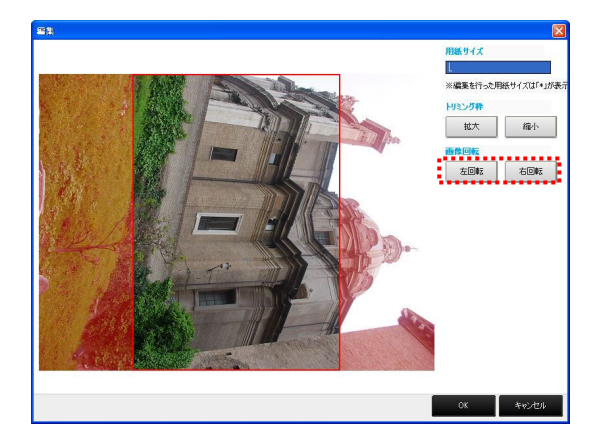

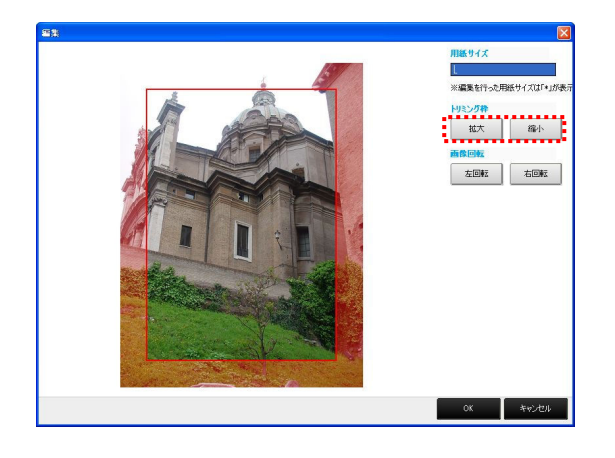

①『編集』ボタンをクリックすると写真の編集をする ことができます

②『左回転』『右回転』ボタンをクリック すると写真を回転することができます。

③『縮小』『拡大』ボタンをクリックすると写真を拡大、 縮小することができます。

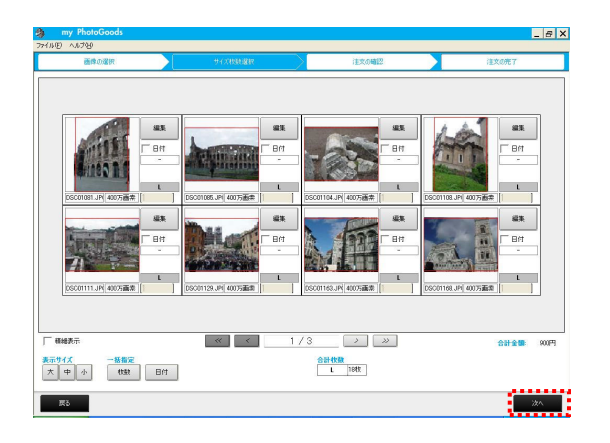

④プリント注文準備がお済になりましたら『次へ』ボタンをクリックしてください。

#### 4-3.注文の確認

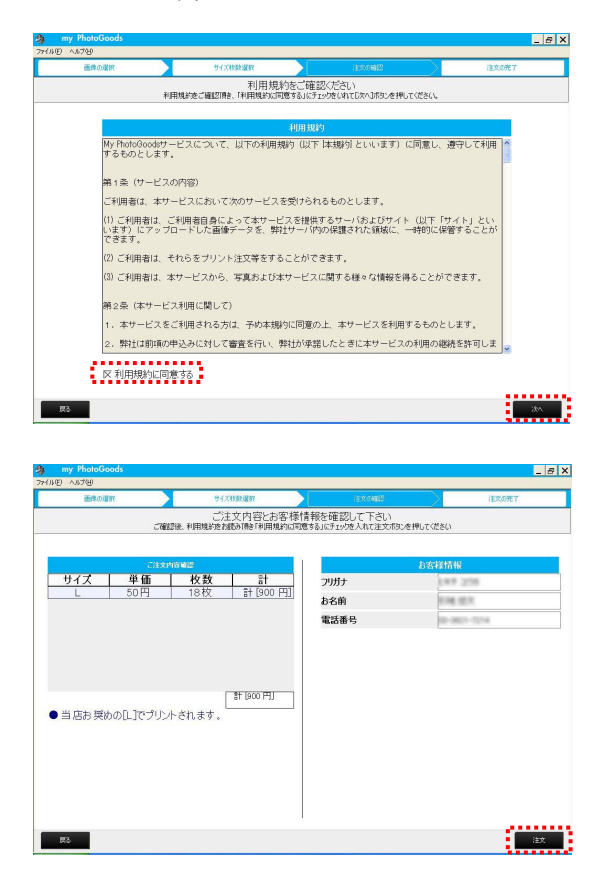

 ①利用規約をお読みいただき、『利用規約に同意 する』にチェックを入れ『次へ』ボタンをクリックし てください。

※利用規約は必ずお読みください。

②ご注文内容、お客様情報をご確認の上、『注文』 をクリックしてください。

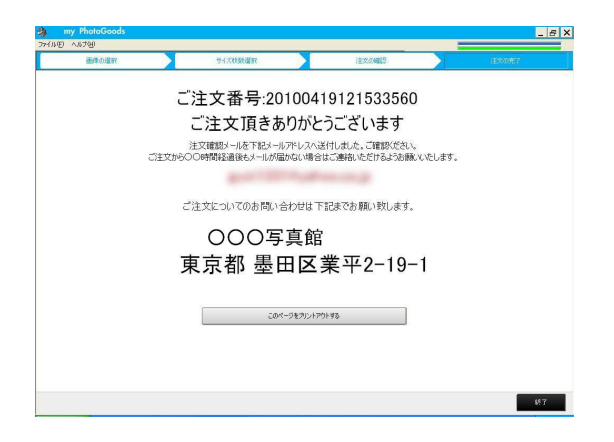

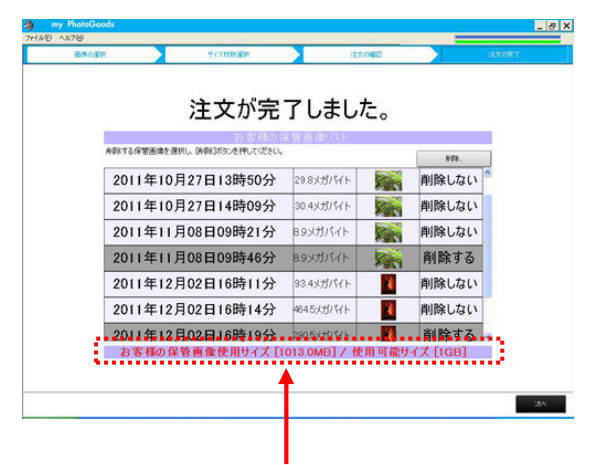

保存画像が 1GB を越えている場合赤字で 表示されます。 保存容量が 1GB 未満になるよう選択して下さい。 ③以上で注文完了です。
 ご登録いただいたメールアドレスに
 注文確認メールが送信されます。

ご注文番号を印刷する場合、 『このページをプリントアウトする』をクリックしてく ださい。

ご注文いただいた画像はトップページの『my WebPhoto』からご覧になれます。

※『my WebPhoto』に保存できる画像は1GBまでで す。今までにご注文いただいた画像の総容量が 1GB を超えた場合、注文確定前に保存画像の 削除画面が表示されます。

削除する画像を選択し、『次へ』をクリックして下 さい。

※一度に 1GB を超える容量を注文した場合、注文 画像は保存されずに注文が確定します。

#### 5.DP プリント高機能注文

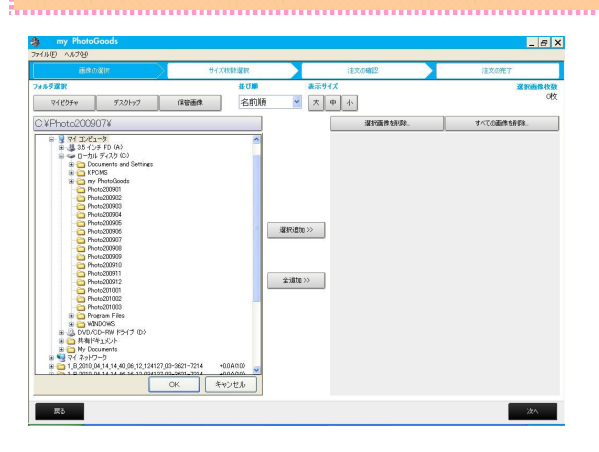

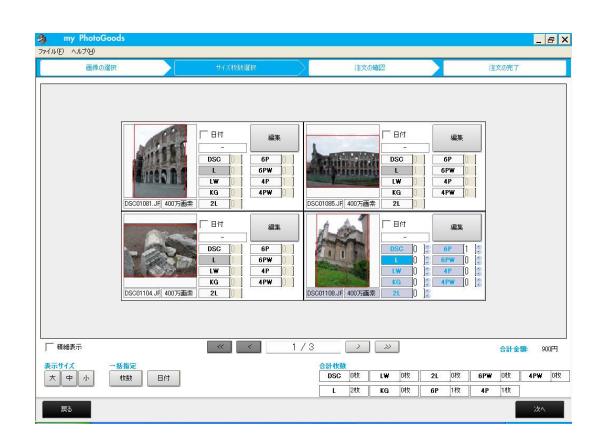

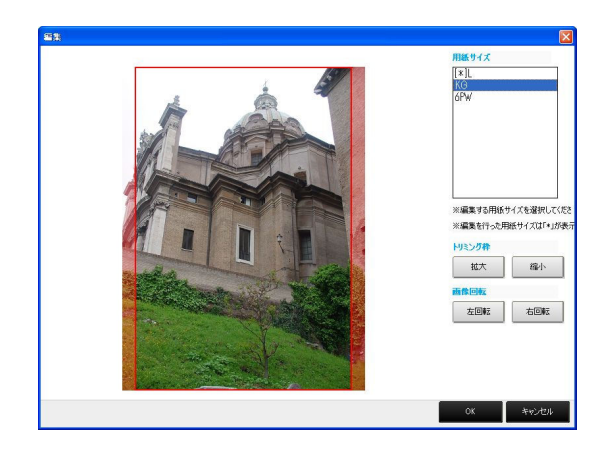

①『DP プリント高機能注文』をクリックし、『続ける』をクリックしてください。

②5 ページ①から 7 ページ①と同様にプリントする 写真を選択してください。

### ③サイズ枚数選択画面が表示されましたら、プリ ントサイズ、プリント枚数を選択してください。 プリントサイズは以下からお選びいただけます。

サイズ

| DSC | 89mm × 119mm  |
|-----|---------------|
| L   | 89mm × 127mm  |
| LW  | 89mm × 133mm  |
| KG  | 102mm × 152mm |
| 2L  | 127mm × 180mm |
| 6P  | 203mm × 254mm |
| 6PW | 203mm × 305mm |
| 4P  | 254mm × 305mm |
| 4PW | 305mm × 365mm |

④編集画面では各プリントサイズについて 8 ページ①から③と同様の操作で写真の編集を行うことができます。

※ 編集を行ったサイズには[※]が表示されま す。

以下、簡単写真プリント注文と同様の操作でプリ ント注文して頂けます。

#### 6.フォトブックかんたん注文

#### 6-1.カバー選択

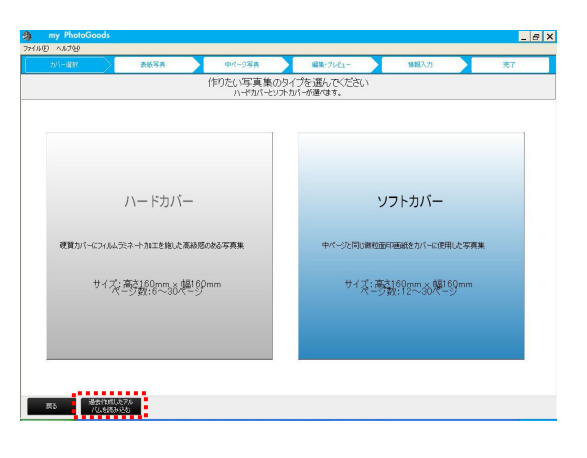

トップメニューの『フォトブックかんたん注文』をク リックし、『続ける』をクリックしてください。

フォトブック注文サービスでは『ハードカバータイ プ』と『ソフトカバータイプ』の 2 タイプの フォトブックが作成できます

過去に作成したフォトブックを再度注文される場 合は『過去作成したアルバムを読み込む』をクリ ックしてください。

#### 6-2.表紙写真

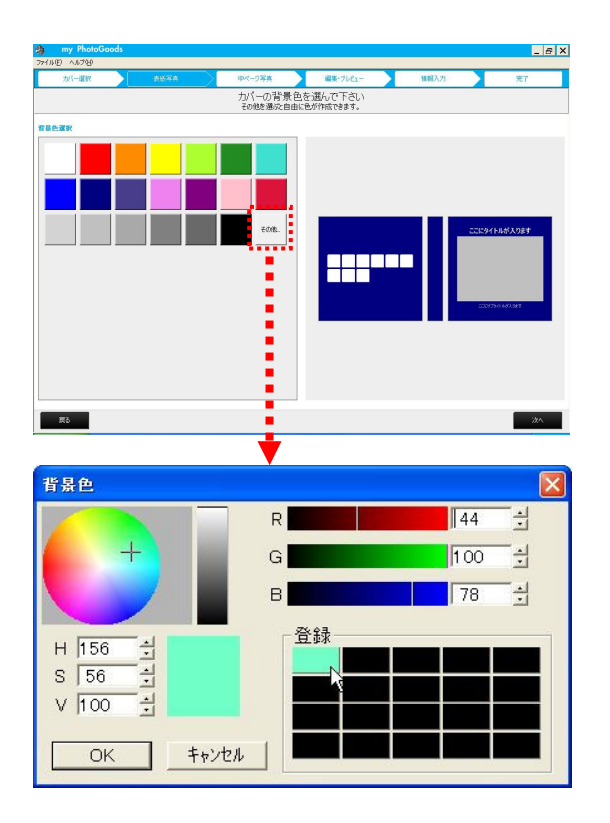

①表紙、裏表紙の背景色を決定します。
 パレットからお好きな色を選択し『次へ』をクリックしてください。

『その他』をクリックすると左画面のような 色作成画面が表示されます。 『R・G・B』『H・S・V』を調節して好みの色を作成す ることができます。

登録欄で右クリックすると作成した色を登録する ことができます。

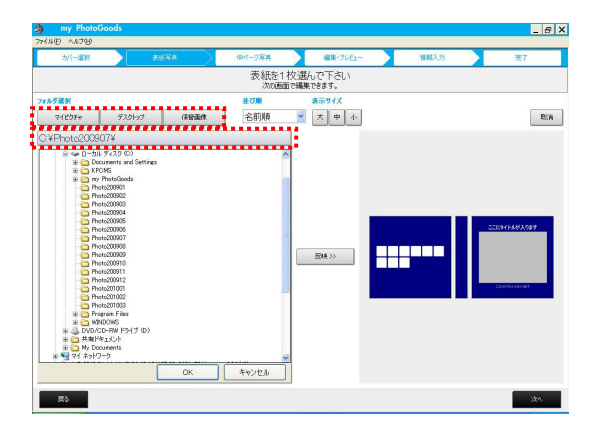

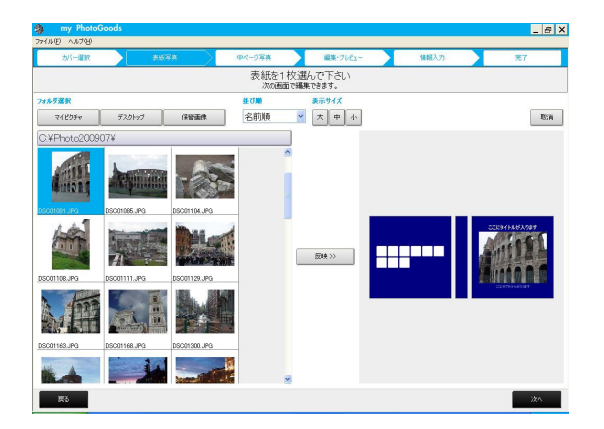

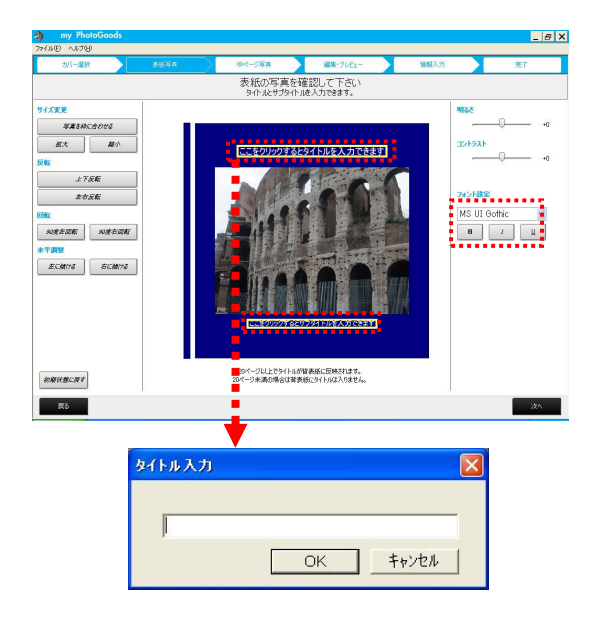

②次に表紙の写真を決定します。

フォルダー覧または、上部の『マイピクチャ』『デ スクトップ』『保管画像』ボタンから表紙に使用す る画像があるフォルダを選択してください。

※『保管画像』ボタンをクリックすると、以前注文 した画像を選択することができます。

③サムネイルをクリックし、表紙の写真を1枚選択 してください。

選択された画像は背景が白⇒青に変わります。 再度クリックすると青⇒白に変わり、選択が解除 されます。

写真の背景が青色になっている状態で 『反映>>』ボタンをクリックすると画像が決定され ます。

④表紙の編集を行います。

写真の上側のボックスにタイトル、下側のボック スにサブタイトルを入力することができます。 タイトルに入力した文字は背表紙にも表示され ます。

※ソフトカバーの20ページ未満は背表紙に文字 を入れることはできません。

フォント設定でタイトルに入力する文字のフォント、 太字、斜体、下線の設定をすることができます。

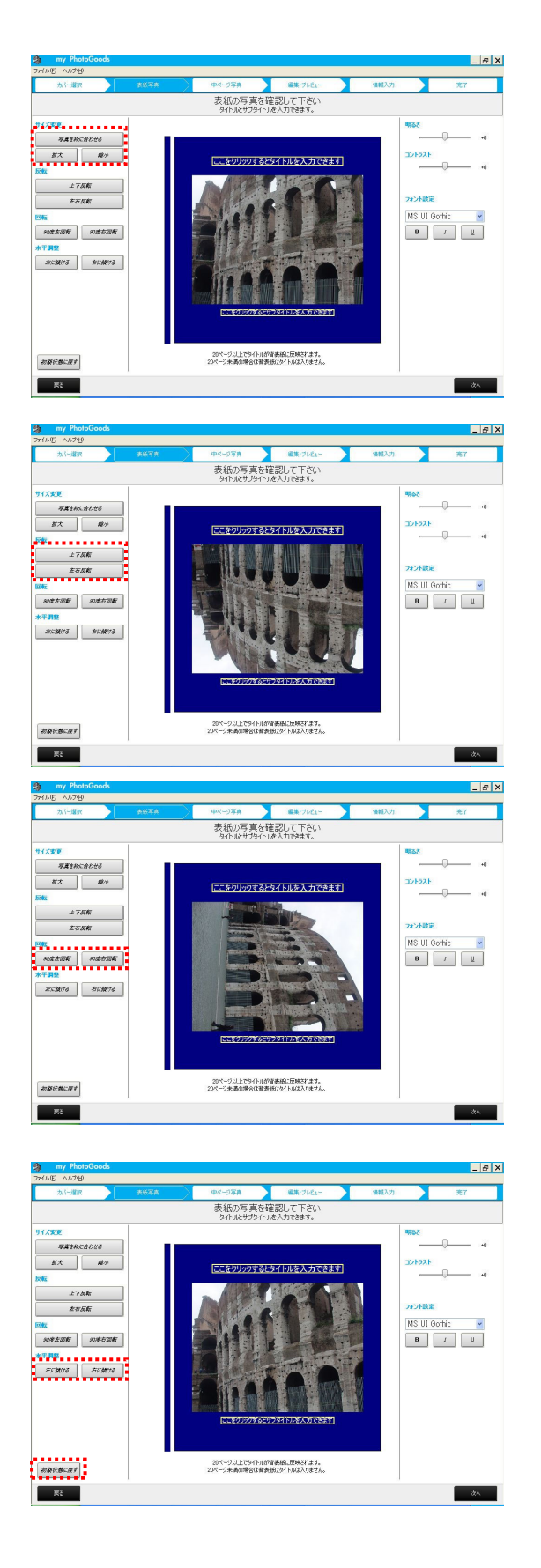

『拡大』『縮小』ボタンをクリックすると写真を拡大、 縮小することができます。 『写真を枠に合わせる』ボタンをクリックすると初 期状態に戻ります。

『上下反転』ボタンをクリックすると写真を上下反 転させることができます。 『左右反転』ボタンをクリックすると写真を左右反 転させることができます。

『90 度左回転』『90 度右回転』ボタンをクリックす ると写真を 90 度左右に回転させることができま す。

『左に傾ける』『右に傾ける』ボタンをクリックする と写真を傾けることができます。

『初期状態に戻る』をクリックすると編集前の状 態に戻すことができます。

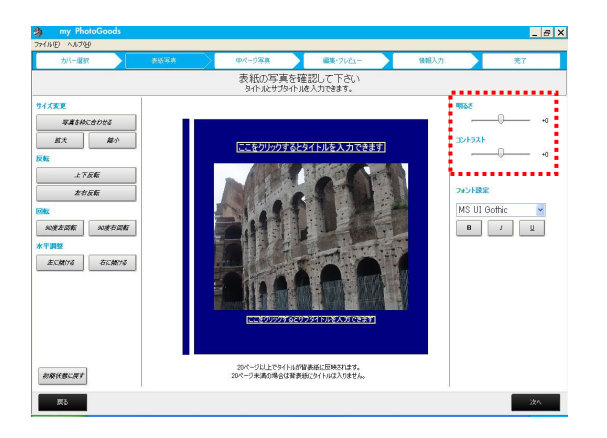

『明るさ』をスライドすると、写真の明るさを調節 することができます。

『コントラスト』をスライドすると、写真のコントラス トを調節することができます。

#### 6-3.中ページ写真

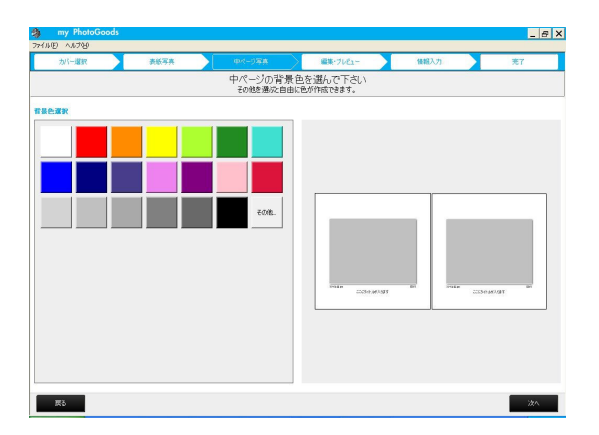

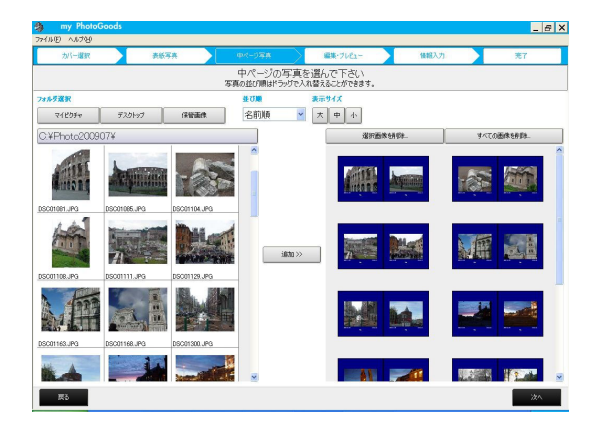

中ページの背景色を決定します。
 中ページの背景色を画面左のパレットから選択してください。

②中ページの写真を決定します。13 ページ②、③と同様に写真を選択してください。

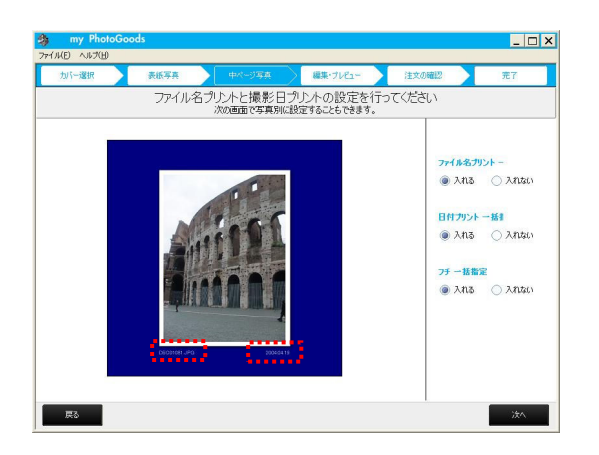

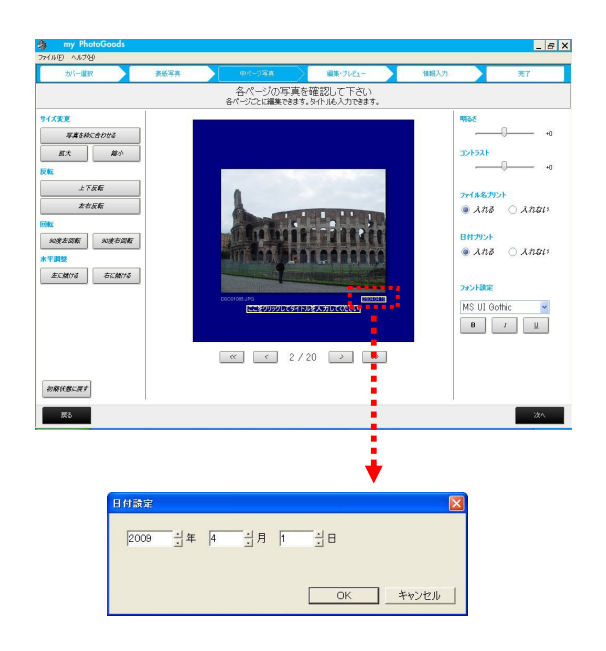

③ファイル名、撮影日付プリントの設定を行いま す。

ファイル名プリント『入れる』にチェックを入れると 写真左下にファイル名がプリントされます。

撮影日付プリント『入れる』にチェックを入れると 写真右下に撮影日付がプリントされます。

フチー括指定『入れる』にチェックを入れると写 真にフチを付けることができます。

※ここで行った設定はすべてのページに適用されます。

※次の工程で各ページごとに設定することがで きます

④中ページの編集を行います。
 13ページ④と同様の操作で写真の編集、
 タイトル入力を行うことができます。

ここでは各ページごとにファイル名プリント、撮影 日付プリントの設定をすることができます。

写真右下の日付をクリックすると、自由に 日付をつけることができます。

#### 6-4.編集・プレビュー

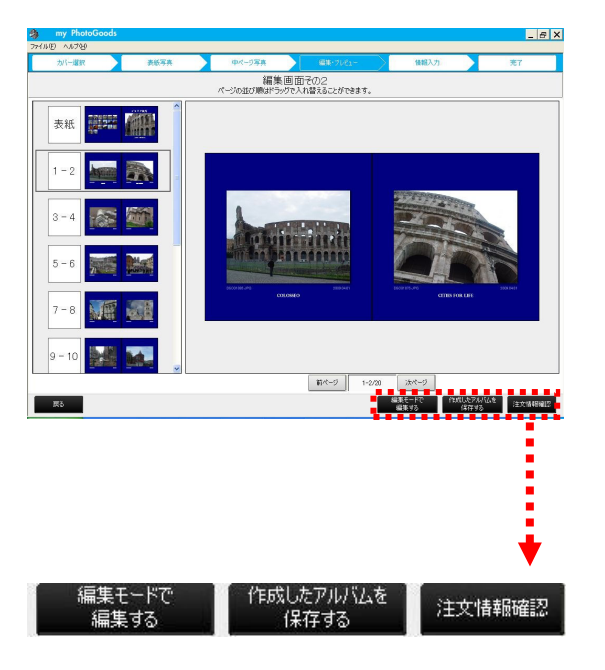

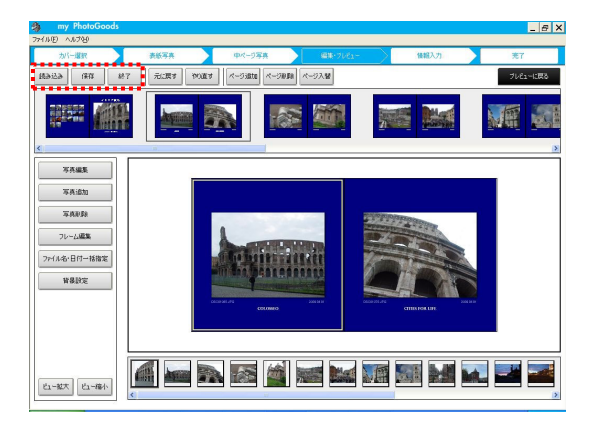

①プレビュー画面での操作

『前ページ』『次ページ』ボタンもしくは、画面左側 のページ番号を選択し、各ページの確認を行っ てください。

ページの入れ替えを行う場合には、画面左側の 番号の付いたページをドラッグすることで見開き ごと、画面右側でページの左右を入れ替えるこ とができます。

写真の追加や削除、フレームの追加などを行う 場合は『編集モードで編集する』をクリックしてく ださい。

編集中のアルバムを保存するには『作成したア ルバムを保存する』をクリックしてください。

編集が終了しましたら『注文情報確認』ボタンを クリックしてください。

②編集モードでの操作
 以前作成したデータを読み込むには、
 『読み込み』ボタンをクリックしてください。
 ※現在編集中のデータは破棄されますのでご注意ください。

現在編集中のデータを保存するには『保存』 ボタンをクリックしてください。

編集を終了する場合には『終了』ボタンを クリックしてください。

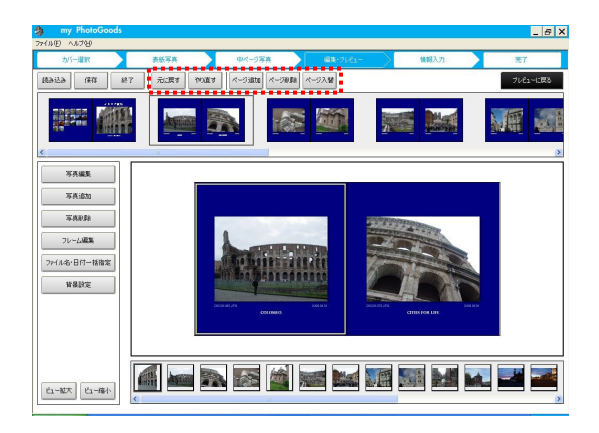

| ページ追加                                |       |
|--------------------------------------|-------|
| -ページ追加位置<br>・ <u>巻頭T)</u><br>○ 巻末(E) |       |
| ○ 選択ページの前(S)                         |       |
| ОК                                   | キャンセル |

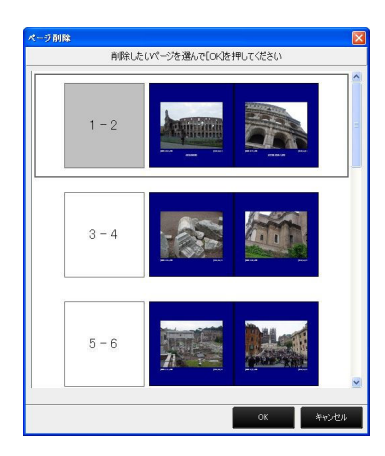

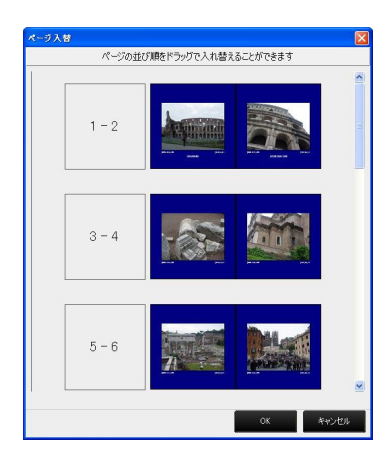

『元に戻す』をクリックすると、直前の操作を元に 戻すことができます。元に戻した操作をもう一度 やり直すには、『やり直す』をクリックしてくださ い。

『ページ追加』をクリックすると新たに見開きページを追加することができます。

ページの追加位置は、『巻頭』『巻末』『選択ペー ジの前』から選択できます。

『ページ削除』をクリックすると左画面が表示され ます。 削除するページを選択し、『OK』をクリックしてく ださい。

『ページ入替』をクリックすると、左画面が表示さ れます。

ページをドラッグして入れ替えを行い、『OK』をク リックしてください。

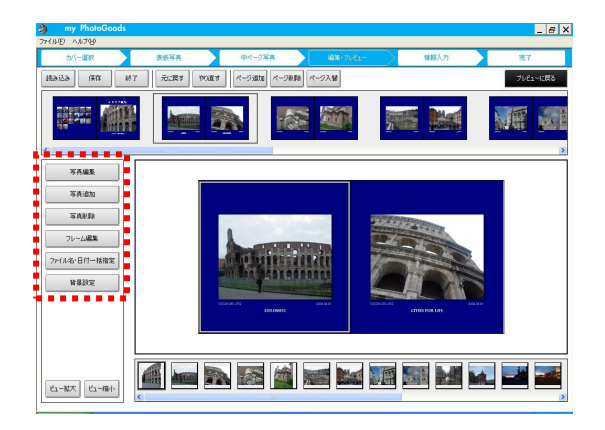

『写真編集』をクリックすると、13 ページ⑤と同様 の操作で写真を編集することができます。

写真を新たに追加する場合は『写真追加』ボタン をクリックしてください。左画面が表示され、写真 を追加することができます。

『写真削除』をクリックすると選択されているペー ジの写真が削除されます。

『フレーム編集』では写真にフレームをつけることができます。

フレームは『ふちなし』『ふちあり』『インスタント』 『スライド』『フィルム』の 5 種類から選択できま す。

『ふちなし』『ふちあり』では、フレームの縦横を変 更することができます。

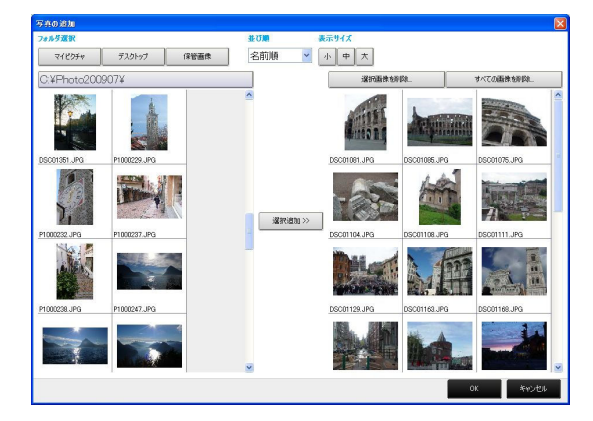

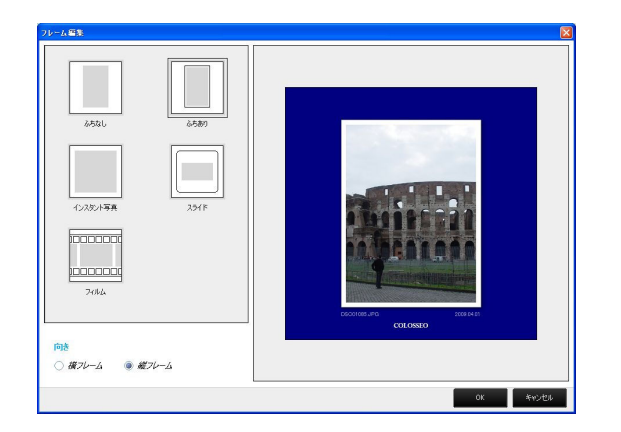

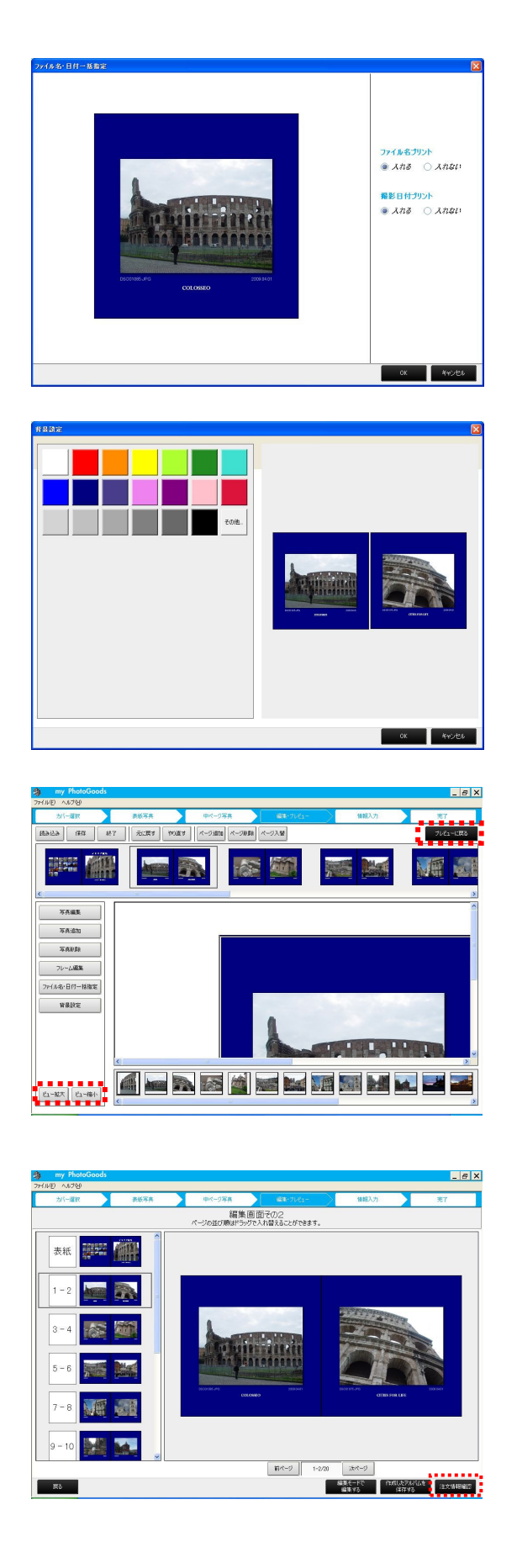

『ファイル名・日付ー括指定』では表紙を除くす べての写真にファイル名プリント、撮影日付プリ ントを一括で入れることができます。

『背景設定』では見開きページごとに背景色の設 定ができます。 画面左のパレットからお好きな色を選択してくだ さい。

『ビュー拡大』『ビュー縮小』ボタンをクリックする と、ページを拡大、縮小することができます。

『プレビューに戻る』ボタンをクリックすると、編集 モードを終了します。

すべての編集が終了したら『注文情報確認』ボタ ンをクリックしてください。

#### 6-5.注文情報入力

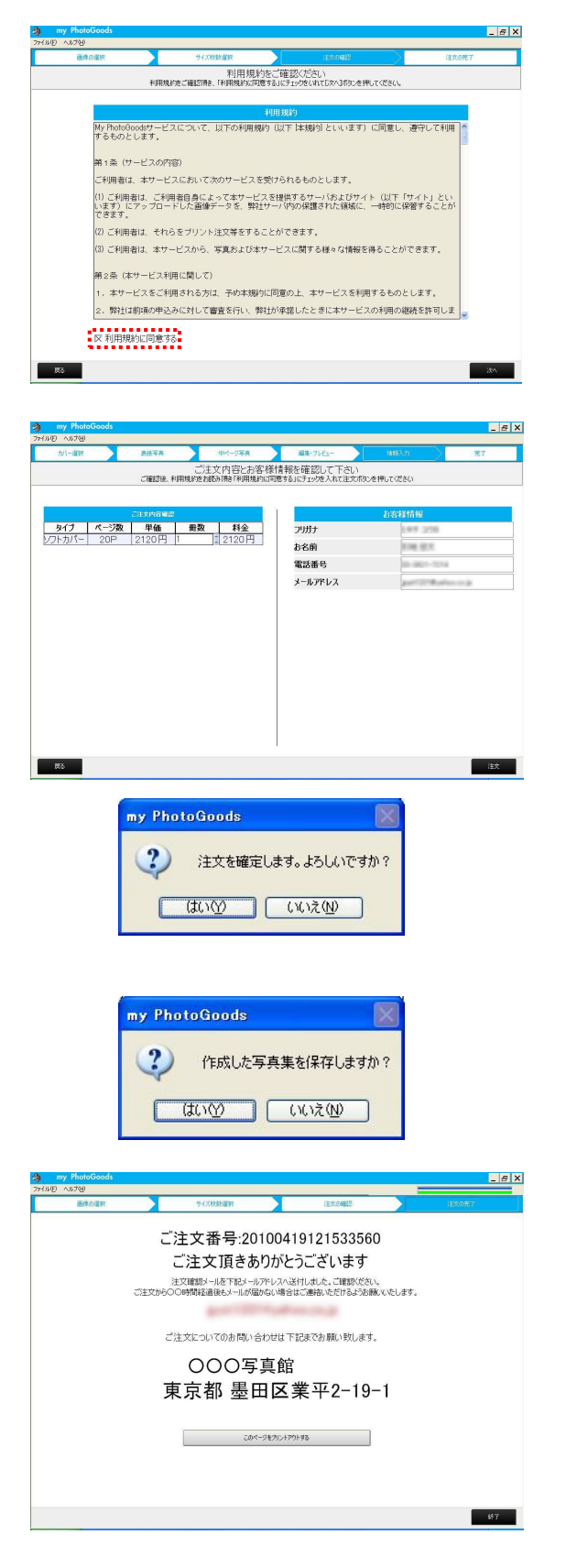

 利用規約をお読みいただき、『利用規約に同意 する』にチェックを入れてください。

②ご注文内容、お客様情報をご確認いただき、 『注文』をクリックしてください。

③左画面が表示されますので『はい』をクリックす ると注文が行われます。

⑤作成した写真集を保存する場合は、左画面で 『はい』をクリックしてください。

以上で、注文が完了しました。ご登録いただいた メールアドレスに注文確認メールが送信されま す。

ご注文番号を印刷される場合は、左画面の『こ のページをプリントアウト』をクリックしてくださ い。

#### 7.my WebPhoto

my WebPhotoは『DPプリントかんたん注文』『DPプリント高機能注文』で以前ご注文いただいた画像を閲覧することができます。

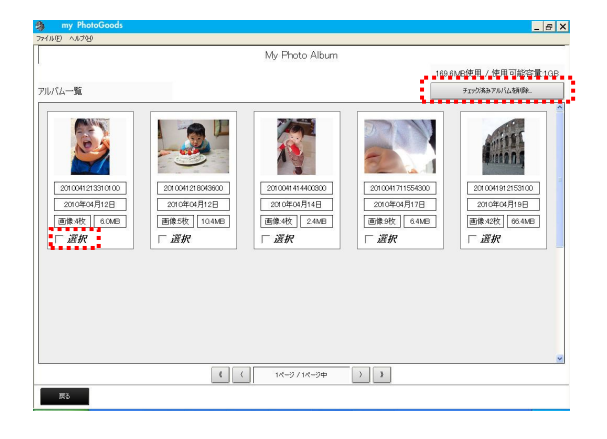

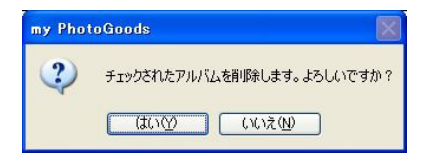

| my PhotoGoo<br>ファイル(E) ヘルプゼ | ds                                                                         |                                                                                                    | _ <i>E</i> X                |
|-----------------------------|----------------------------------------------------------------------------|----------------------------------------------------------------------------------------------------|-----------------------------|
|                             |                                                                            | My Photo Album                                                                                                    |                             |
|                             |                                                                            | 010年04月12日初回注文 写                                                                                                    | 真枚数5秒 169.6MB使用 / 使用可能容量1GB |
| アルバム一覧                      | 2010041218043800                                                           |                                                                                                    | F10分表8写真额假k                 |
|                             | <br> 972.07.92.000.4<br> 989.000  7148<br> □789.07  7148<br> □789.07  7148 | P3000.PG<br>1002.032 (2008)<br>1002.032 (2008)<br>1102.032 (2008)<br>1102. |                             |
|                             | ¢ :                                                                        | 1K-2/1K-24 )                                                                                                    |                             |
| 展る                          |                                                                            |                                                                                                    |                             |

トップ画面の『my WebPhoto』をクリックしてください。

②アルバム一覧が表示されます。 サムネイルをクリックするとアルバム内の画像が 表示されます。

③アルバムを削除するには、「選択 にチェックを入れ、画面右上の『チェック済みア ルバムを削除』をクリックします。確認画面が表 示されますので、『はい』をクリックしてください。

④アルバム内を削除する場合も同様に 「選択にチェックを入れ、画面右上の『チェ ック済み画像を削除』をクリックしてください。

※my WebPhoto で保管できる画像は 1GB までで す。1GB を超えた場合は、古い画像から消去 されます。

8.その他の操作方法

8-1.Windows Vista、7環境にて起動できない場合

Windows Vista、7 環境にてソフト起動時、自動更新時にうまく起動できない場合は、ユーザーアカウントコントロール(UAC)をオフにしてご使用ください。

8-2.パスワードを忘れてしまった場合

| ロダイン             |                       | × |
|------------------|-----------------------|---|
| 登録したメールアドレスを     | パスワードを入力してログインしてください  |   |
| メールアドレス:         |                       |   |
| パスワード:           | жжжжжж                |   |
| my PhotoGoodsに登録 | 録がお済みでない方は <u>こちら</u> |   |
|                  |                       |   |
| パコロード再発行         | ロガイン キャンセル            | 1 |
| 7007 11001       |                       |   |
|                  |                       |   |
|                  |                       |   |
|                  |                       |   |
|                  |                       |   |
|                  |                       |   |
|                  |                       |   |
| AND THESE        |                       |   |

①ログイン画面から、『パスワード再発行』をクリッ クしてください。

②左画面が表示されますので、『再発行』をクリッ クすると登録メールアドレス宛にパスワード再発行 メールが届きます。

| \$スワード再発行                       | 2                                          |
|---------------------------------|--------------------------------------------|
| パスワードを再発行します。<br>メールアドレスを入力して[再 | 発行」を押してください。                               |
| ID(メールアドレス)                     | far false is an indiciting of which is a g |
|                                 | 再発行( <u>A</u> ) キャンセル                      |

#### 9.my PhotoGoods のアンインストール

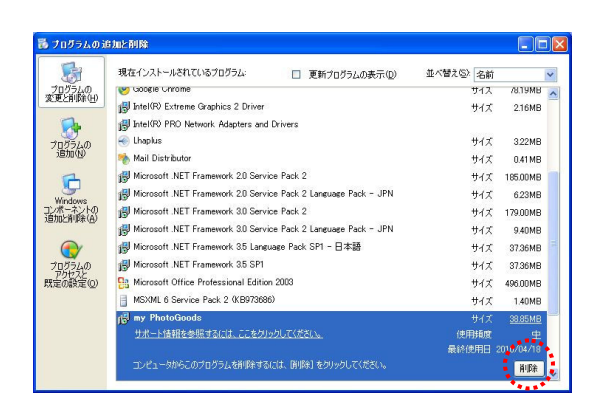

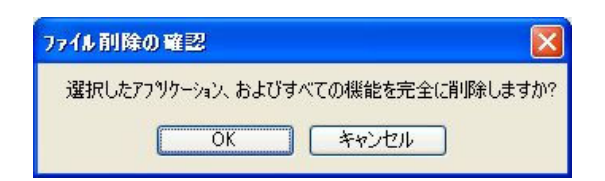

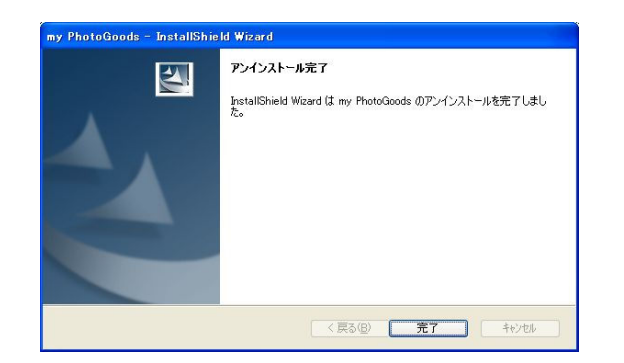

①『スタートメニュー』→『コントロールパネル』→ 『プログラムの追加と削除』と進み、『my PhotoGoods』を選択し、『削除』をクリックしてくだ さい。

- ②ファイル削除の確認画面が表示されますので、
   OK をクリックすると、アンインストールが行われます。
- ③アンインストール後『my PhotoGoods』フォルダを 削除してください。
  - ※『my PhotoGoods』フォルダは初期設定では 『Program Files』内に作成されています。